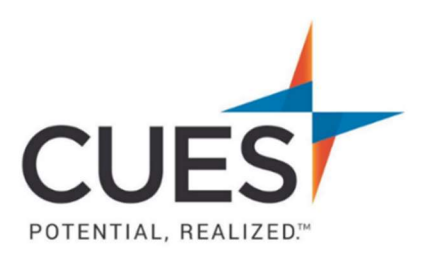

## **Company Admin How-to Document**

## Managing Print Copies of CU Management Magazine

**Purpose:** To designate which members will receive a print copy of CU Management Magazine. Unlimited and Unlimited+ memberships are allotted 20 print copies of CU Management Magazine each month. This can be changed as needed.

\*Changes for the next month should be made prior to the 6<sup>th</sup> of each month.

## Process:

To complete the steps below, you must have admin rights for cues.org.

1. Once you are logged in to cues.org, you'll be in the myCUES Dashboard. From here, click 'Manage My Account'.

| Hi, Laura.                                                                                           |  |
|----------------------------------------------------------------------------------------------------|--|
| Laura Gibbs Membership Level Member ID<br>Member Engagement Manager Unlimited+ 1081755<br>CUES Staff |  |

2. Now, scroll down to the 'Manage Membership Access' section and click 'Add/Remove

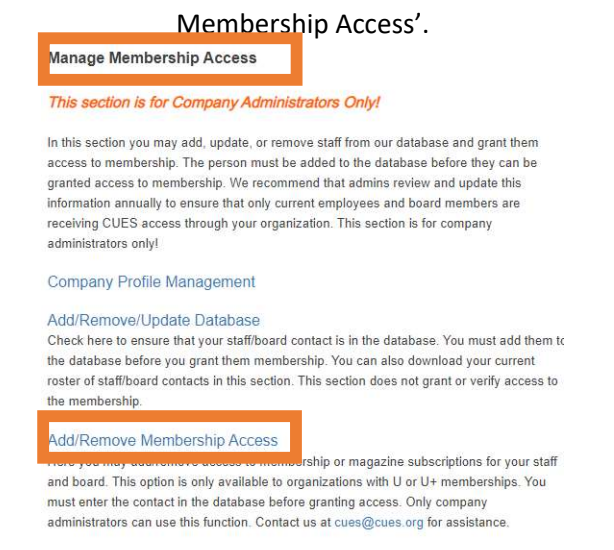

This page will show you a list of your current members. In order for someone to receive the magazine, they must be included in the membership.
\*To add someone to the membership, please see 'Adding Members to an Unlimited/Unlimited+ Membership' in the <u>Member Help Center</u>.

| Membership : CUES<br>Relationship : CU Staff | Included with Membership : Unlimited<br>Maximum Slots Allowed : Unlimited | Included with Membership : Unlimited<br>Maximum Slots Allowed : Unlimited |  |
|----------------------------------------------|---------------------------------------------------------------------------|---------------------------------------------------------------------------|--|
| Add/Remove                                   | Member                                                                    | Start Date                                                                |  |
| 0                                            | - empty included slot -                                                   |                                                                           |  |
| •                                            | Alyssa Hulka                                                              | 08/18/2021                                                                |  |
| •                                            | Art Chamberlain                                                           | 10/22/2020                                                                |  |

4. Above the member list, is a link to access the magazine subscriptions. Click 'click here'.

| Your credit union receives up to 20 print copies of CU Management Magazine with your membership. Ple | ise click here to assig | subscriptions to your staff/directors. |
|----------------------------------------------------------------------------------------------------|-------------------------|----------------------------------------|
|                                                                                                    |                         |                                        |

| Current Membership Relationships |                                      |  |  |  |
|----------------------------------|--------------------------------------|--|--|--|
| Membership : CUES                | Included with Membership : Unlimited |  |  |  |
| Relationship : CU Staff          | Maximum Slots Allowed : Unlimited    |  |  |  |

5. If anyone is currently receiving a magazine, they will have a check mark selected next to their name. To initiate the magazine subscription for an individual, select the check box by their name. To stop the magazine subscription, uncheck the check box by their name.

| Select All | Member              | Title                                         |
|------------|---------------------|-----------------------------------------------|
|            | Dawn Abely CUDE     | SVP/Chief Memb Rel/Sales Ofcr                 |
|            | Lynn Anderson       | VP/Administration                             |
|            | Worker Bee          | VP/Administration                             |
|            | Tracy Betts         | CEO/Owner                                     |
|            | Teresa Brogan       | Executive Education Specialist                |
|            | Brian Cacic CEM     | Manager Member Relations & Sales - Mid-States |
|            | Cheshire Cat        | VP/Branch Offices                             |
|            | Carolyn L Cereghino | Director/Sales/Member Relations/West          |

6. Once your selections are made, click Save at the bottom of the page.

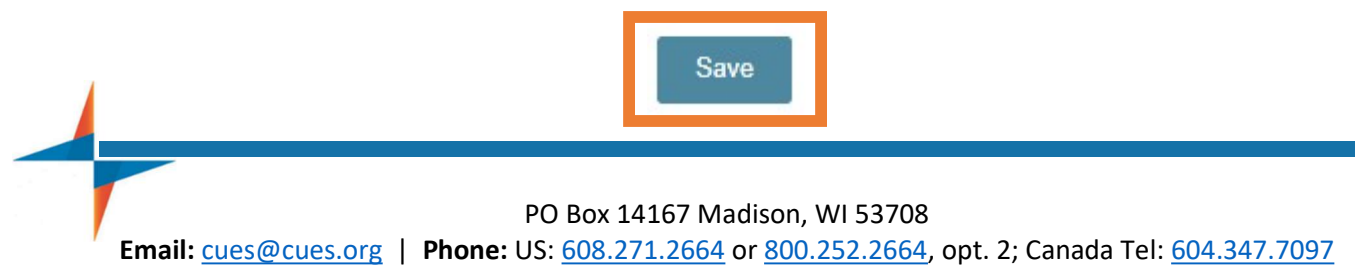